D-Link DPH-70s Modem Phone (SIP) Quick Setup guide

Updated on 7 July 2005

# **DPH-70s Modem Phone**

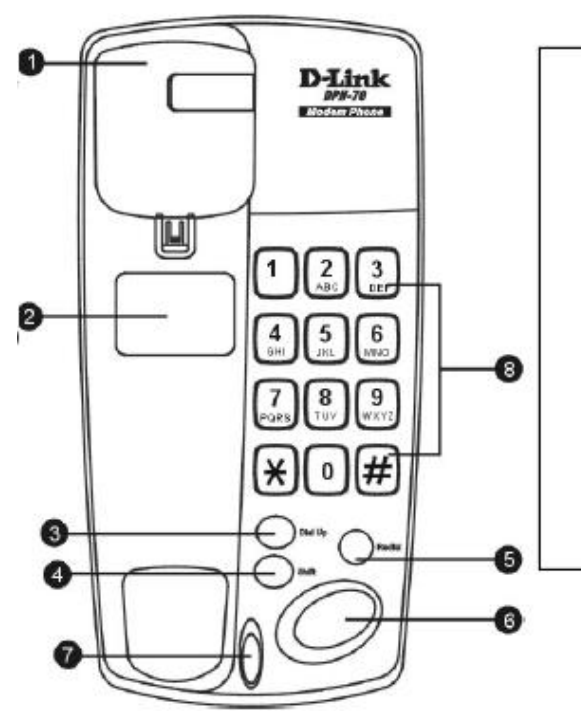

- 1. Hook switch
- 2. Label inset
- 3. Dial-Up button
- 4. Shift button
- 5. Redial button
- 6. Speaker LED indicator and one-touch dialing
- LED Indicator for Dial-Up and Shift
- 8. Number keypad

# 1) Connecting the Devices

Using telephone cable (RJ-11), connect the LINE port of the DPH-70 to the telephone wall jack. Plug the AC power adapter, lift the handset and listen for dial tone this indicates that the DPH-70 has been installed properly.

## 2) Configuring the DPH-70s phone using phone keypad

The DPH-70 voice menu helps you through the configuration process.

- Step 1: Pick up handset or press speaker button
- Step 2: Press '\*123\*' and followed by "#"

Step 3: Enter the password (Default password is '12345') and followed by "#"

## 2.1 ISP Parameters or ISP Dial up Account

Step 1: Enter "1" to edit the ISP Parameters

- Step 2: At ISP Phone Number, press "1", enter the **ISP Phone Number** and followed by "#" button. During entry, the phone will echo the character pressed
- Step 3: Press "1" to accept
- Step 4: At ISP User Name, press "1", enter the **ISP User Name** and followed by "#" button. During entry, the phone will echo the character pressed
- Step 5: Press "1" to accept"
- Step 6: At ISP Password, press "1", enter the **ISP Password** and followed by "#" button
- Step 7: Press "1" to accept
- Step 8: Follow the voice menu, enter "5" to save the ISP information

Note: Please refer to the Keypad Legend for more details

## 2.2 Calling Card Parameters

- Step 1: Enter "2" to edit the Calling Card Parameters
- Step 2: At Calling Card User ID, press **"1"**, enter **12-digit MediaRing** account number, and followed by **"#"** button. During entry, the phone will echo the character pressed
- Step 3: Press "1" to exit
- Step 4: At Calling Card Password, press "1", enter 6-digit PIN and followed by "#" button. During entry, the phone will echo the character pressed
- Step 5: Press "1" to accept
- Step 6: At VoIP Server Address, enter the SIP Proxy,
  - "mrsip001.mediaring.com"\*, including dots
- Step 7: Press "1" to accept
- Step 8: Follow the voice menu, enter "5" to save the ISP information

Note: Please refer to the Keypad Legend for more details

## 3) How to make on-net call in RECEIVE state

- Step 1: Pick up the handset
- Step 2: Press the DIAL UP button
- Step 3: Dial the "country code" + area code (if any)" + destination Number. Phone will play the progress tone and blink the DIAL
  - UP LED. It will stays connected to the Internet for 15 minutes

Note: Please refer to the Keypad Legend for more details

#### 4) How to make on-net call in special dialing

- Step 1: Pick up the handset
- Step 2: Dial the "country code" + "area code (if any)" + destination Number and followed by "#" button

Note: Please refer to the Keypad Legend for more details

#### 5) How to make off-net call

Step 1: Press **speaker** button

Step 2: Press the **DIAL UP** button

Step 2: Dial the "country code" + "area code (if any)" + destination number and followed by "#" button

Note: Please refer to the Keypad Legend for more details

#### 6) How to make PSTN call

Step 1: Pick up the handset

Step 2: Dial the destination number and followed by "#" button

## 7) Resetting to factory default

Step 1: Pick up the handset

Step 2: To reset DPH-70, press **\*\*789**\*\* and followed by **\*\*#**\*\* button while phone is idle

Step 3: Press "1", enter the default password, '12345' and followed by "#"

Note: Please refer to the Keypad Legend for more details

# **Keypad Legend**

# Entering (Lower-case) Small Letters

- Press twice to enter the first character of the key
- Press thrice to enter the second character of the key
- Press four times to enter the third character of the key
- Press five times to enter the fourth character of the key

If the key is pressed, more than above-mentioned, it accepts the last letter of the key.

## II Entering (Upper-case) Capital Letters

Press a SHIFT button followed by the digit key.

- Twice to enter the first capital letter of the key
- Thrice to enter the second capital letter of the key
- □ Four times to enter the third capital letter of the key
- □ Five times to enter the fourth capital letter of the key

If the key is pressed more than above-mentioned after the SHIFT button is pressed, it accepts. The last capital letter of the key

## **III Entering Special Characters**

| Special   | Description  | DIAL UP followed |
|-----------|--------------|------------------|
| Character |              | by:              |
|           | "Backspace"  | 0                |
| 0         | "At"         | 1                |
|           | "Dot"        | 2                |
| -         | "Hyphen"     | 3                |
| _         | "Underscore" | 4                |
| \$        | "Dollar"     | 5                |
| &         | "Ampersand"  | 6                |
| /         | "Slash"      | 7                |
| :         | "Colon"      | 8                |

## **IV** Configuration Menu

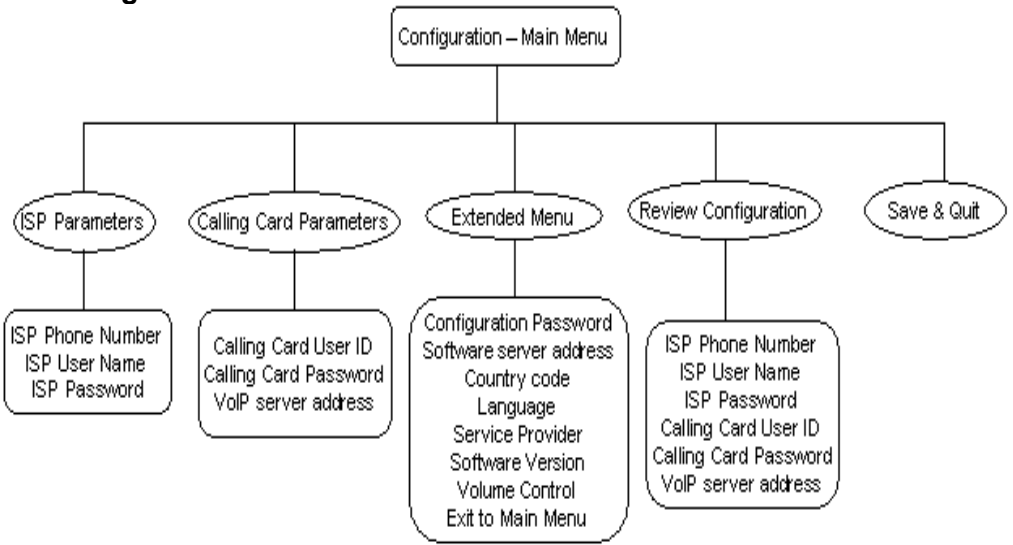